# 有休照会

4.10

## 年度有休付与、取得、残状況を確認することが出来ます。 消化率、出勤率の確認も出来ます。

|                    |             | -4.00.0        |              |      |          |          |       |       |       |       |       |       |       |          |        |
|--------------------|-------------|----------------|--------------|------|----------|----------|-------|-------|-------|-------|-------|-------|-------|----------|--------|
|                    | 7           | 有休照会           |              |      |          |          |       |       |       |       |       |       |       |          |        |
| e-works            | 会社*         |                | (株) イーワークス 🔍 |      |          | 従        | 業員区分  |       |       |       |       |       |       |          |        |
| <b>あ</b> 怠管理システム   |             |                |              | <br> |          | 表示条      | t     | 示順家   |       |       |       |       |       |          |        |
|                    | 年度*         |                | 前年           | 2012 | 次年       |          |       |       |       |       |       |       |       |          |        |
| ロダイン:織田 信長         |             |                |              |      |          |          |       |       |       |       |       |       | 榆壶    |          | ÉD Ril |
| ード:自               |             |                |              |      | 2477     | 11/2     | 1120  |       |       |       |       |       | 取得実績  | <br>ŧ    | -1-141 |
| )13年01月18日         | 社員番号        | 氏名             | 従業員区分        | 区分   | 利牛<br>編越 | 当年<br>付与 | 合計    | 4月    | 5月    | 6月    | 7月    | 8月    | 9月    | ·<br>10月 | 11月    |
| ogout              |             |                |              | 18   | 0.0      | 0.0      | 0.0   | 0.0   | 0.0   | 0.0   | 0.0   | 0.0   | 0.0   | 0.0      |        |
|                    |             |                |              | 時間   | 00:00    | 22:00    | 00:00 | 00:00 | 00:00 | 00:00 | 00:00 | 00:00 | 00:00 | 00:00    | 00     |
| メイン・メニュー<br>・ メニュー |             | 合計             |              | 午前   | 0.0      | 1.0      | 0.0   | 0.0   | 0.0   | 0.0   | 0.    | 2 0.0 | 0.0   | 0.0      |        |
| 社員                 |             |                |              | 午後   | 0.0      | 0.0      | 0.0   | 0.0   | 0.0   | 0.0   | 0.0   | 0.0   | 0.0   | 0.0      |        |
| 管理者                |             |                |              | 18   | 0.0      | 0.0      | 0.0   | 0.0   | 0.0   | 0.0   | 0.0   | 0.0   | 0.0   | 0.0      |        |
| 日別実績承認             |             |                | 正社員          | 時間   | 00:00    | 00:00    | 00:00 | 00:00 | 00:00 | 00:00 | 00:00 | 00:00 | 00:00 | 00:00    | 00     |
| 月次実績承認             | <u>1001</u> | <u>職田 信長</u>   |              | 午前   | 0.0      | 0.0      | 0.0   | 0.0   | 0.0   | 0.0   | 0.0   | 0.0   | 0.0   | 0.0      |        |
| 夷績一覧承認             |             |                |              | 午後   | 0.0      | 0.0      | 0.0   | 0.0   | 0.0   | 0.0   | 0.0   | 0.0   | 0.0   | 0.0      |        |
| 謝器H画               |             |                | 正社員          | 18   | 0.0      | 0.0      | 0.0   | 0.0   | 0.0   | 0.0   | 0.0   | 0.0   | 0.0   | 0.0      |        |
| シフト作成              |             | -              |              | 時間   | 00:00    | 00:00    | 00:00 | 00:00 | 00:00 | 00:00 | 00:00 | 00:00 | 00:00 | 00:00    | 0      |
| 王崖住分析              | 1002        | 登上 秀吉          |              | 午前   | 0.0      | 0.0      | 0.0   | 0.0   | 0.0   | 0.0   | 0.0   | 0.0   | 0.0   | 0.0      |        |
| 「気味る「巴」「「ロン」       |             |                |              | 午後   | 0.0      | 0.0      | 0.0   | 0.0   | 0.0   | 0.0   | 0.0   | 0.0   | 0.0   | 0.0      |        |
| 月次実績照会             |             |                |              | 18   | 0.0      | 0.0      | 0.0   | 0.0   | 0.0   | 0.0   | 0.0   | 0.0   | 0.0   | 0.0      |        |
| 月次予定登録・照会          | 1002        | 海川 宏康          | 元24日         | 時間   | 00:00    | 00:00    | 00:00 | 00:00 | 00:00 | 00:00 | 00:00 | 00:00 | 00:00 | 00:00    | 0      |
| 有休照会               | 1005        | 1.22/11 =9/284 |              | 午前   | 0.0      | 0.0      | 0.0   | 0.0   | 0.0   | 0.0   | 0.0   | 0.0   | 0.0   | 0.0      |        |
| 工数グラフ表示            |             |                |              | 午後   | 0.0      | 0.0      | 0.0   | 0.0   | 0.0   | 0.0   | 0.0   | 0.0   | 0.0   | 0.0      |        |
| 動翔部帯表示             |             |                |              | 18   | 0.0      | 0.0      | 0.0   | 0.0   | 0.0   | 0.0   | 0.0   | 0.0   | 0.0   | 0.0      |        |
| 管理者操作マニュアル         | 1004        | 武田 信玄          | 现物中国         | 時間   | 00:00    | 00:00    | 00:00 | 00:00 | 00:00 | 00:00 | 00:00 | 00:00 | 00:00 | 00:00    | 00     |
|                    | 1004        |                | 260.000      | 午前   | 0.0      | 0.0      | 0.0   | 0.0   | 0.0   | 0.0   | 0.0   | 0.0   | 0.0   | 0.0      |        |
|                    |             |                |              | 午後   | 0.0      | 0.0      | 0.0   | 0.0   | 0.0   | 0.0   | 0.0   | 0.0   | 0.0   | 0.0      |        |
|                    |             |                |              | 1日   | 0.0      | 0.0      | 0.0   | 0.0   | 0.0   | 0.0   | 0.0   | 0.0   | 0.0   | 0.0      |        |

| Øe-works動怠管理システ↓           | - Windows     | Internet Exp   | orer         |      |            |          |       |             |       |       |       |          |       |          | _ [      |
|----------------------------|---------------|----------------|--------------|------|------------|----------|-------|-------------|-------|-------|-------|----------|-------|----------|----------|
|                            | 7             | 有休照会           |              |      |            |          |       |             |       |       |       |          |       |          |          |
| <b>e-works</b><br>勤怠管理システム | 会社*<br>- 部門*  |                | (株)イ<br>営業1課 | ーワーク | Z 🔽        | 表示条      | 住表    | 業員区分<br>示順序 |       |       |       |          |       |          |          |
| ロガイン・紳田(信用                 | 年度*           |                | 前年           | 2012 | 次年         |          |       |             |       |       |       |          |       |          |          |
|                            |               |                |              |      |            |          |       |             |       |       |       |          | 検索    | 2        | 印刷       |
| モード:自<br>2013年01月18日       | 社員番号          | 氏名             | 従業員区分        | 区分   | 取得実統<br>9月 | 截<br>10月 | 11月   | 12月         | 1月    | 2月    | 3月    | 取得<br>合計 | 有休残   | %<br>消化率 | %<br>出動率 |
| Logout                     |               |                |              | 18   | 0.0        | 0.0      | 0.0   | 0.0         | 0.0   | 0.0   | 0.0   | 0.0      | 0.0   |          |          |
|                            |               |                |              | 時間   | 00:00      | 00:00    | 00:00 | 00:00       | 00:00 | 00:00 | 00:00 | 00:00    | 00:00 |          |          |
| メイン・メニュー<br>My メニュー        |               | 2#             |              | 午前   | 0.0        | 0.0      | 0.0   | 0.          | 2 0.0 | 0.0   | 0.0   | 0.0      | 0.0   | 3        | 100.0    |
| □ 社員                       |               |                |              | 午後   | 0.0        | 0.0      | 0.0   | 0.0         | 0.0   | 0.0   | 0.0   | 0.0      | 0.0   | -        |          |
| 管理者                        |               | $\sum$         |              | 18   | 0.0        | 0.0      | 0.0   | 0.0         | 0.0   | 0.0   | 0.0   | 0.0      | 0.0   |          |          |
| 日別実績承認                     |               |                | 7414         | 時間   | 00:00      | 00:00    | 00:00 | 00:00       | 00:00 | 00:00 | 00:00 | 00:00    | 00:00 |          | 100.0    |
| 月次実績承認                     | <u>/001</u>   | 織田 115長        | 止社員          | 午前   | 0.0        | 0.0      | 0.0   | 0.0         | 0.0   | 0.0   | 0.0   | 0.0      | 0.0   | 0.0      | 100.0    |
| 実績一覧承認                     |               |                |              | 午後   | 0.0        | 0.0      | 0.0   | 0.0         | 0.0   | 0.0   | 0.0   | 0.0      | 0.0   |          |          |
| 勤務計画                       |               |                |              | 18   | 0.0        | 0.0      | 0.0   | 0.0         | 0.0   | 0.0   | 0.0   | 0.0      | 0.0   |          |          |
| シフト作成                      | 1000          | #F             | 开始目          | 時間   | 00:00      | 00:00    | 00:00 | 00:00       | 00:00 | 00:00 | 00:00 | 00:00    | 00:00 | 0.0      | 100.0    |
| 王座住力切                      | 1002          | <u> 97 75 </u> | IEtiq        | 午前   | 0.0        | 0.0      | 0.0   | 0.0         | 0.0   | 0.0   | 0.0   | 0.0      | 0.0   | 0.0      | 100.0    |
| 75年1回160%                  |               |                |              | 午後   | 0.0        | 0.0      | 0.0   | 0.0         | 0.0   | 0.0   | 0.0   | 0.0      | 0.0   |          |          |
| 月次実績照会                     |               |                |              | 18   | 0.0        | 0.0      | 0.0   | 0.0         | 0.0   | 0.0   | 0.0   | 0.0      | 0.0   |          |          |
| 月次予定登録・照会                  | 1003          | 徳山 家庫          | 正24日         | 時間   | 00:00      | 00:00    | 00:00 | 00:00       | 00:00 | 00:00 | 00:00 | 00:00    | 00:00 | 0.0      | 100.0    |
| 有休照会                       | 1000          | 1.001 - 19705  |              | 午前   | 0.0        | 0.0      | 0.0   | 0.0         | 0.0   | 0.0   | 0.0   | 0.0      | 0.0   | 0.0      | 10010    |
| 工数グラフ表示                    |               |                |              | 午後   | 0.0        | 0.0      | 0.0   | 0.0         | 0.0   | 0.0   | 0.0   | 0.0      | 0.0   |          |          |
| 勤務時間帯表示                    |               |                |              | 18   | 0.0        | 0.0      | 0.0   | 0.0         | 0.0   | 0.0   | 0.0   | 0.0      | 0.0   |          |          |
| 管理者操作マニュアル                 | 004           | 武田 住玄          | 现物目          | 時間   | 00:00      | 00:00    | 00:00 | 00:00       | 00:00 | 00:00 | 00:00 | 00:00    | 00:00 | 0.0      | 100.0    |
|                            | $\overline{}$ |                |              | 午前   | 0.0        | 0.0      | 0.0   | 0.0         | 0.0   | 0.0   | 0.0   | 0.0      | 0.0   |          |          |
|                            |               | 4              |              | 午後   | 0.0        | 0.0      | 0.0   | 0.0         | 0.0   | 0.0   | 0.0   | 0.0      | 0.0   |          |          |
|                            |               |                |              | 18   | 0.0        | 0.0      | 0.0   | 0.0         | 0.0   | 0.0   | 0.0   | 0.0      | 0.0   |          |          |

①付与状況

■ 前年繰越

前年度年末の当年度付与分残数。

■ 当年付与

付与日が当年度になっている有休付与の付与日数の合計

■ 当年付与

前年繰越 + 当年付与

※ 時間、午前、午後は、有休付与のうち、時間休、午前休、午後休の権利とのことになります。

#### ②取得実績

対象年度内、各月度の取得明細状況。

1日=1日単位と半日単位の取得合計 時間=時間単位有休の取得合計 午前=午前有休の取得合計 午後=午後有休の取得合計

※半日単位有休は、午前有休と午後有休のことと違って、午前午後区別しない半日有休のことと意味します。

#### ③残数·消化率·出勤率

■ 有休残

現時点の有休残数。

■ 消化率

分子:取得合計の 1日+(午前+午後)\*0.5+時間\*0.125 分母:当年合計の 1日+(午前+午後)\*0.5+時間\*0.125

■ 出勤率

分子:対象年度内各月度の(平日出勤日数+休日出勤日数)の合計 分母:対象年度内各月度の所定出勤日数の合計

### ④【有休明細】画面

従業員番号や氏名をクリックしますと、【有休明細】画面が表示されます。

| 則見 | 家康       | (1003)         | 無効       | 付与       | 使用                 |        |          |            |         | 〇付与        | 〇取得     | ◉付与 | ・取得 |
|----|----------|----------------|----------|----------|--------------------|--------|----------|------------|---------|------------|---------|-----|-----|
|    | 付与日付     | 使用日            | 有効開始     | 有姚終了     | 処理区分               | 回数     | 使用<br>単位 | 日残/<br>権利残 | 時間<br>残 |            | 備考理     | ŧ   |     |
| 1  | 20090401 |                | 20090401 | 20110331 | 付与                 | 10.000 | 1日       | 1.000      | 0       |            |         |     |     |
| 1  | 20100401 |                | 20100401 | 20120331 | 付与                 | 11.000 | 1日       | 6.000      | 0       |            |         |     |     |
| 1  | 20110401 |                | 20110401 | 20130331 | 付与                 | 12.000 | 1日       | 9.000      | 0       |            |         |     |     |
| 1  | 20120401 |                | 20120401 | 20140331 | 付与                 | 14.000 | 1日       | 14.000     | 0       |            |         |     |     |
| 1  | 20090401 | 20090618       |          |          | 使用                 | 1.000  | 1日       |            |         | 20090401の  | 付与を消化   | した。 |     |
| 1  | 20090401 | 20090831       |          |          | 使用                 | 1.000  | 1日       |            |         | 2009040100 | 付与を消化   | した。 |     |
| 1  | 20090401 | 20091130       |          |          | 使用                 | 1.000  | 1日       |            |         | 2009040100 | 付与を消化   | した。 |     |
| 1  | 20090401 | 20100208       |          |          | 使用                 | 1.000  | 1日       |            |         | 2009040100 | 付与を消化   | した。 |     |
| 1  | 20090401 | 20100408       |          |          | 使用                 | 1.000  | 1日       |            |         | 2009040100 | 付与を消化   | した。 |     |
| 1  | 20090401 | 20100618       |          |          | 使用                 | 1.000  | 1日       |            |         | 2009040100 | 付与を消化   | した。 |     |
| 1  | 20090401 | 20100809       |          |          | 使用                 | 1.000  | 1日       |            |         | 2009040100 | 付与を消化   | した。 |     |
| 1  | 20090401 | 20101112       |          |          | 使用                 | 1.000  | 1日       |            |         | 2009040100 | 付与を消化   | した。 |     |
| 1  | 20090401 | 20110125       |          |          | 使用                 | 1.000  | 1日       |            |         | 20090401の  | 付与を消化   | した。 |     |
| 1  | 20100401 | 20110525       |          |          | 使用                 | 1.000  | 1日       |            |         | 2010040100 | 付与を消化   | した。 |     |
| 1  | 20100401 | 20110812       |          |          | 使用                 | 1.000  | 1日       |            |         | 201004010  | 付与を消化   | した。 |     |
| 与教 | 波/列载文:20 | 6.000/23.000 0 | 0:00 午前橋 | 翻竹与数例    | 蝼y:0.000/0.000 午後梢 | 翻竹与数   | /列薮数:0.  | 000/0.000  | 取得      | 日数:17.00   | 0 00:00 |     |     |

|            | 有休明      | 細             |                    |           |                         |        |          |             |              |                     |       |      |    |
|------------|----------|---------------|--------------------|-----------|-------------------------|--------|----------|-------------|--------------|---------------------|-------|------|----|
| 速川         | 家康       | (1003)        | 無効                 | 付与        | 使用                      |        |          |             |              | 〇付与                 | 〇取得   | ⊙付与· | 取得 |
| <u>iii</u> | 付与日付     | 使用日           | 有効開始               | 有効終了      | 処理区分                    | 回数     | 使用<br>単位 | 日残/<br>権利残  | 時間<br>残      |                     | 備考理   | ⊞    |    |
|            | 20090401 |               | 20090401           | 20110331  | 付与                      | 10.000 | 1日       | 1.000       | 0            |                     |       |      |    |
|            | 20100401 |               | 20100401           | 20120331  | 付与                      | 11.000 | 1日       | 6.000       | 0            |                     |       |      |    |
| - (        | 20110401 | ]             | 20110401           | 20130331  | 付与                      | 12.000 | 1日       | 9.000       | 0            |                     |       |      |    |
|            | 20120401 |               | 20120401           | 20140331  | 付与                      | 14.000 | 1日       | 14.000      | 0            |                     |       |      |    |
|            | 20090401 | 20090618      |                    |           | 使用                      | 1.009  | 1日       |             |              | 20090401の           | 対与を消化 | した。  |    |
|            | 20090401 | 20090831      |                    |           | 使用                      | 1.000  | 18       |             |              | 20090401の           | 対与を消化 | した。  |    |
|            | 20090401 | 20091130      |                    |           | 使用                      | 1.000  | NE       |             |              | 2009040107          | 対与を消化 | した。  |    |
|            | 20090401 | 20100208      |                    |           | 伸田                      | 1 000  | -1日      |             |              | 2009040107          | 対与を消化 | した。  |    |
| 1          | 20090401 | 20100408      | 付与データ              | を訂正す      | 「る場合、                   |        |          | $\setminus$ |              | 20090401 <i>0</i> ) | 対与を消化 | した。  |    |
| 1          | 20090401 | 20100618      | Ŋ チロ1)、<br>をλ カ  て | 「登録」      | 后、有刈於」、11子<br>ぎタンを畑下」ます | 凹釵     |          |             |              | 20090401 <i>0</i> ) | 対与を消化 | :した。 |    |
|            | 20090401 | 20100809      | 27/100             | - 豆 邺 1/1 | V 217 1 06 9 8          |        |          |             |              | 20090401 <i>0</i> ) | 対与を消化 | :した。 |    |
|            | 20090401 | 20101112      |                    |           | 使用                      | 1.000  | 1日       |             | $\backslash$ | 20090401 <i>0</i> ) | 対与を消化 | した。  |    |
|            | 20090401 | 20110125      |                    |           | 使用                      | 1.000  | 1日       |             |              | 20090401の           | 対与を消化 | した。  |    |
|            | 20100401 | 20110525      |                    |           | 使用                      | 1.000  | 1日       |             |              | 2010040107          | 対与を消化 | した。  |    |
|            | 20100401 | 20110812      |                    |           | 使用                      | 1.000  | 1日       |             |              | 2010040107          | 対与を消化 | した。  |    |
| 与装         | 如何载法:26  | .000/23.000 0 | 0:00 午前橋           | 翻1竹与数/例   | 鐵1:0.000/0.000 午後村      | 翻竹与数   | /列基文:0.0 | 000/0.000   | 取得           | 日数:12.000           | 00:00 |      |    |
|            |          |               |                    |           |                         |        |          |             | 空后 非         |                     | 登録    |      | 2  |

※ 有休明細画面にて、人事権限者が自分以外の従業員に、付与データの訂正や、新規付与することが出来ます。

| 有   | 木詳細 - ₩                     | indows Inte   | ernet Explor | er             |             |        |          |            |            |                     |               |      | _ [ |
|-----|-----------------------------|---------------|--------------|----------------|-------------|--------|----------|------------|------------|---------------------|---------------|------|-----|
|     | 有休明                         | 翻             |              |                |             |        |          |            |            |                     |               |      |     |
| ۱۱, | 家康(                         | 1003)         | 無効           | 付与             | 使用          |        |          |            |            | 〇付与                 | 〇取得           | ⊙付与  | ・取得 |
| £   | 付与日付                        | 使用日           | 有効開始         | 有効終了           | 処理区分        | 回数     | 使用<br>単位 | 日残/<br>権利残 | 時間<br>残    |                     | 備考理           | ⊞    |     |
|     | 20090401                    |               | 20090401     | 20110331       | 付与          | 10.000 | 1日       | 1.000      | 0          |                     |               |      |     |
| 1   | 20100401                    |               | 20100401     | 20120331       | 付与          | 11.000 | 1日       | 11.000     | 0          |                     |               |      |     |
| 1   | 20110401                    |               | 20110401     | 20130331       | 付与          | 12.000 | 1日       | 12.000     | 0          |                     |               |      |     |
| -   | 20120401                    |               | 20120401     | 20140331       | 付与          | 14.000 | 1日       | 14.000     | 0          |                     |               |      |     |
|     | 20090401                    | 20090618      |              |                | 使用          | 1.000  | 1日       |            |            | 200904010           | 村与を消化         | した。  |     |
| 1   | 20090401                    | 20090831      |              |                | 使用          | 1.000  | 1日       |            |            | 200904010           | 村与を消化         | した。  |     |
|     | 20090401                    | 20091130      | 新担付与         | の埋合            |             |        | -        |            |            | 20090401 <i>0</i> , | 対与を消化         | した。  |     |
| 1   | 20090401                    | 20100208      | あんり チ        | いっつ、<br>ショボタンダ | キクリックして空白の  | 行を追    | 加します     | F.         |            | 200904010           | 村与を消化         | した。  |     |
|     | 20090401                    | 20100408      | 必要の内         | 容を入力           | して「登録」ボタンを打 | 押下しる   | ます。      | 0          |            | 200904010           | 村与を消化         | した。  |     |
|     | 20090401                    | 20100618      |              |                |             |        |          |            |            | 20090401 <i>0</i>   | 村与を消化         | した。  |     |
| 1   | 20090401                    | 20100809      |              |                | 使用          | 1.000  | 1日       |            |            | 20090401 <i>0</i>   | 村与を消化         | した。  |     |
| 1   | 20090401                    | 20101112      |              |                | 使用          | 1.000  | 1日       |            |            | 20090401 <i>0</i>   | 村与を消化         | した。  |     |
|     | 20090401                    | 20110125      |              |                | 使用          | 1.000  | 1日       |            |            | 200904010           | 対与を消化         | した。  |     |
|     |                             |               |              |                | <b>_</b>    |        | -        |            |            |                     |               |      |     |
| 与教  | 独 <b>/列<del>感</del>放:26</b> | .000/26.000 0 | 0:00 午前      | 翻咐与数例          | -<br>       | 新加克    | 如何载文: D: | 900/0.000  | ) 取得<br>新規 | 阳数:9.00<br>1        | 0 00:00<br>登録 | ]_閉じ | ;る  |
| . Г |                             |               |              | 00450004       |             |        |          |            | r          |                     |               |      | _   |
|     | 20130401                    |               | 20130401     | 20150331       | 何与 🗾        | 16     | 18 🗾     |            |            |                     |               |      |     |